## **PRÁCTICA DE WINDOWS**

Antes de empezar esta práctica comprueba que puedes ver en cada carpeta la extensión de los archivos, de no ser así, cámbialo en: *opciones de carpeta – ver – ocultar las extensiones* 

Al realizar las búsquedas comprueba que en las opciones avanzadas se incluyen todo tipo de carpetas: ocultas, de sistema etc

1. *Crea* en el escritorio una carpeta con tu nombre e incluye en ella accesos directos a los programas siguientes: *Calculadora. Block de notas. Paint.* 

2. Crea un archivo de texto que contenga tus datos personales y lo incluyes en la misma carpeta.

3. Crea en la misma carpeta la siguiente estructura

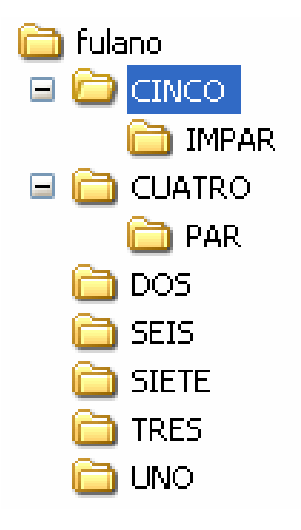

4. *Copia* en el directorio TRES de tu carpeta todos los archivos del disco duro de tu ordenador cuyo nombre empiece por las letras *act* 

5. De entre todos estos archivos busca el archivo más grande y *renómbrale* con el nombre GRANDE.MAS

6. *Busca* en tu disco archivos que contengan la palabra *microsoft*, pulsa **ImprPant** para hacer una imagen de la pantalla con el resultado de la búsqueda y *pégala* en un archivo WORD que guardarás con el nombre *buscando.doc* en la carpeta IMPAR .

7. Borra todos los archivos de tu carpeta que tengan extensión .exe

8. *Mueve* al directorio IMPAR todos los archivos que queden en el directorio raíz de tu carpeta

9. Pide un disquete al profesor y formatéalo convirtiéndolo en un disco de arranque.

10. Pon en el escritorio de tu ordenador un acceso directo al programa explorador de windows.